# PocketBook Mini

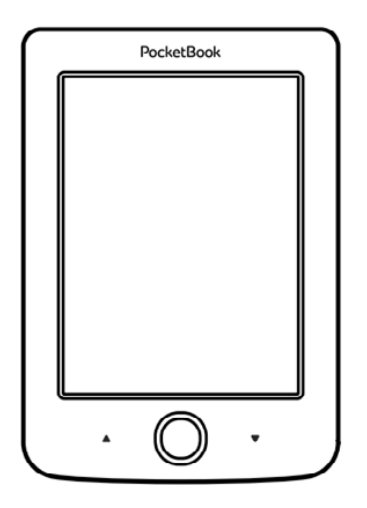

# Felhasználói kézikönyv

# Tartalom

| BIZTONSÁGI ÓVINTÉZKEDÉSEK                     | 6  |
|-----------------------------------------------|----|
| Tárolási, szállítási és használati feltételek | 6  |
| Karbantartás                                  | 7  |
| Hasznosítás                                   | 9  |
| MEGJELENÉS                                    | 10 |
| MŰSZAKI JELLEMZŐK                             | 11 |
| KEZDETI LÉPÉSEK                               | 12 |
| Az akkumulátor töltése                        | 12 |
| Energiagazdálkodás                            | 13 |
| Fájlok betöltése                              | 14 |
| Kezelés                                       | 15 |
| A képernyő-billentyűzet használata            | 17 |
| Csatlakozás az internethez                    | 18 |
| További szótárak telepítése                   | 22 |

| FŐMENÜ              | 23 |
|---------------------|----|
| Legutóbbi események | 25 |
| Könyvtár            | 25 |
| Jegyzetek           | 29 |
| Alkalmazások        | 29 |
| Számológép          | 29 |
| Naptár és óra       | 30 |
| Sakk                | 30 |
| Szótár              | 30 |
| Klondike            | 31 |
| Fénykép             | 31 |
| Snake               | 32 |
| Sudoku              | 32 |
| PocketNews          | 33 |
| Böngésző            | 34 |
| Könyváruház         | 36 |
| PocketBook Sync     | 36 |
| Állapotsor          | 40 |

| KÖNYVEK OLVASÁSA      | 41 |
|-----------------------|----|
| Lapozás               | 42 |
| Hivatkozások követése | 42 |
| Betűméret módosítása  | 42 |
| Olvasás menü          | 43 |
| Tartalom              | 43 |
| Oldalra ugrás         | 45 |
| Keresés               | 46 |
| Könyvjelzők           | 46 |
| Beállítások           | 47 |
| Mód                   | 48 |
| Szótár                | 49 |
| Forgatás              | 50 |
| Jegyzetek készítése   | 50 |
| Könyv bezárása        | 51 |
| BEÁLLÍTÁSOK           |    |

Személyes beállítások 52

| Hálózat                         | 54 |
|---------------------------------|----|
| Óra                             | 54 |
| Nyelven/Languages               | 55 |
| Fiókok és szinkronizálás        | 55 |
| További beállítások             | 57 |
| Takarékos akkuhasználat         | 62 |
| Az eszközről                    | 62 |
| FIRMWARE-FRISSÍTÉS              | 64 |
| HIBAELHÁRÍTÁS                   | 68 |
|                                 |    |
| ÜGYFÉLSZOLGÁLAT                 | 70 |
|                                 |    |
| A NEMZETKÖZI SZABVÁNYOKNAK VALÓ |    |
| MEGFELELÉS                      | 71 |

# Biztonsági óvintézkedések

A készülék használatba vétele előtt figyelmesen olvassa el ezt a kézikönyvet. Az ebben szereplő utasítások betartása szavatolja biztonságát és hosszú élettartamot garantál készülékének.

#### Tárolási, szállítási és használati feltételek

A készülék üzemi hőmérséklete: 0°C – +40°C, a készüléket ezért ne tegye ki túl magas vagy túl alacsony hőmérsékletnek. Soha ne hagyja a kábeleket hőforrás közelében. A felhevült kábelek, illetve azok szigetelése deformálódhat vagy sérülhet, ami tüzet vagy áramütést okozhat.

Kerülje a következő hatásokat:

- közvetlen napsugárzás
- közvetlen láng vagy füst (cigaretta, öngyújtó, nyílt láng stb.)

 folyadékok vagy nedvesség (ne használja a készüléket esőben, az utcán magas páratartalom esetén, vizek közelében stb.)

• folyadékok vagy pára bejutása

 erős elektromágneses mezők, elektrosztatikus kisülések és UV elektromágneses sugárzásforrások

 a készülék képernyőjét, csatlakozóit és gombjait érő túl erős nyomás.

Ne hagyja a készüléket hosszú ideig rosszul szellőző helyen, pl. gépkocsiban vagy légmentesen zárt dobozban/csomagolásban.

Ne ejtse le, és ne próbálja meghajlítani a készüléket. Védje a képernyőt a karcolódást vagy sérülést okozó tárgyaktól. A képernyő megfelelő védelmének biztosítása érdekében javasoljuk, hogy a készüléket védő- és/vagy kemény tokban tárolja.

Tartsa a készüléket gyermekektől távol.

#### Karbantartás

Ne szerelje szét és ne alakítsa át a könyvolvasót. Ne használja a készüléket sérült akkumulátorral vagy töltővel (törött készülékházzal, hibás érintkezés esetén, szakadt tápkábellel). Ha megsérült az akkumulátor (megrepedt burkolat, elektrolitszivárgás, deformálódás), szakképzett személlyel cseréltesse ki. A házilag készített vagy átalakított akkumulátor használata robbanáshoz és/vagy a készülék károsodásához vezethet.

Ne használjon szerves vagy szervetlen oldószert (pl. benzolt stb.) a képernyő/készülékház tisztításához. A port puha ronggyal törölje le a készülék felületéről. A szennyeződés eltávolításához néhány csepp desztillált vizet használjon.

Legfeljebb öt hibás pixel még elfogadható a képernyőn, ez nem minősül jótállás körébe tartozó meghibásodásnak. A biztonság megőrzése érdekében a termékre vonatkozó jótállási időszak lejártáig forduljon a legközelebbi szervizhez.

Az Ön térségében található szervizközpontokra vonatkozó részletes információt a PocketBook International hivatalos weboldalán talál: <u>http://www.pocketbook-int.com</u>.

Ne használja a készüléket tiltott helyen, pl. repülőgép fedélzetén vagy kórházakban.

#### Hasznosítás

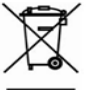

A készülék nem megfelelő selejtezése káros hatással lehet a környezetre és a közegészségre. Ezen követ-

kezmények elkerülése érdekében tartsa be az eszköz ártalmatlanítására vonatkozó előírásokat. Ezen anyagok újrahasznosítása segít megőrizni a természeti erőforrásokat. Az újrahasznosítási kérdésekkel kapcsolatos további információkért forduljon a helyi önkormányzathoz, a háztartási hulladék gyűjtését végző szolgáltatóhoz a készüléket értékesítő bolthoz vagy a hivatalos szervizközponthoz.

Az elektromos és elektronikus alkatrészek selejtezése (az irányelv az EU országaira és más olyan európai országokra vonatkozik, ahol működik szelektív hulladékfeldolgozó rendszer). Más országokban a helyi jogszabályoknak megfelelően végezze az akkumulátor selejtezését.

A robbanásveszély elkerülése érdekében ne égesse el az akkumulátort!

# <u>Megjelenés</u>

 Vissza – olvasás közben viszszalapozás, navigációs módban az előző menüre vagy listaoldalra lépés

- 2. Balra
- 3. Le

 OK – röviden megnyomva egy elem (pl. könyv vagy menüpont) megnyitása, folyamatosan nyomva az elem helyi menüjét nyitja meg (ha van)

- 5. Fel
- 6. Jobbra
- 7. Előre előrelapozás

 Micro-USB port – számítógép vagy töltő csatlakoztatásához (a töltő külön szerezhető be)

 Be/Ki (bekapcsoló) gomb – folyamatosan nyomva be-, illetve kikapcsolja a készüléket, röviden megnyomva zárolja a billentyűzetet

**REMARQUE** : vous pouvez configurer vous-même la programmation des touches dans la section *Paramètres* > *Programmation des touches*. La programmation des boutons permettant de naviguer et de tourner des pages dépend de l'orientation de l'écran.

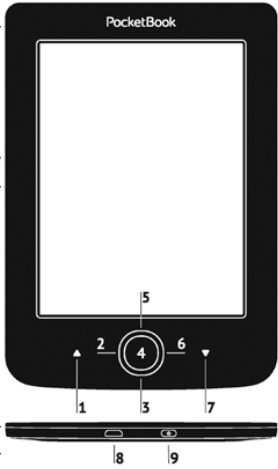

## Műszaki jellemzők

| Kijelző            | 5" E Ink® 800×600,<br>200 dpi felbontású, fekete-fehér                                                                               |
|--------------------|----------------------------------------------------------------------------------------------------|
| CPU                | 1000 MHz                                                                                                    |
| RAM                | 256 MB                                                                                                    |
| Tárhely            | 4 GB *                                                                                                    |
| Operációs rendszer | Linux®                                                                                                    |
| Kommunikáció       | MicroUSB<br>Wi-Fi (802.11 b/g/n)                                                                                                    |
| Akkumulátor        | Li-Polymer, 3,7 V, 1000 mAh**                                                                                                    |
| Könyvformátumok    | PDF, EPUB (Adobe DRM védelemmel<br>ellátott is), TXT, FB2, FB2.zip, RTF,<br>HTML, CHM, DJVU, DOC, DOCX, RTF, TCR,<br>PRC, MOBI, ACMS |
| Képformátumok      | JPEG, BMP, PNG, TIFF                                                                                                    |
| Méretei            | 100.02×142.33×7.2 mm                                                                                                    |
| Tömege             | 131 g                                                                                                    |

\* Az egyes készülékek belső tárhelyének mérete a készülék szoftverének beállításaitól függően változhat.

\*\* Az akkumulátor élettartama és a fenti értékek a felhasználás és csatlakoztatás módjától, valamint a beállításoktól függően változhatnak.

# Kezdeti lépések

Ebben a fejezetben bemutatjuk, hogy készítse elő készülékét a használatot megelőzően, továbbá megismerkedhet a kezelés főbb funkcióival.

## AZ AKKUMULÁTOR TÖLTÉSE

Az akkumulátor élettartamának meghosszabbítása érdekében első alkalommal javasolt a készüléket kikapcsolt állapotban 8–12 órán át tölteni. Az akkumulátor USBkábel segítségével számítógépről vagy (opcionális) töltő használatával hálózatról tölthető.

Az akkumulátor első feltöltéséhez a következőket tegye:

 USB-kábel segítségével csatlakoztassa a készüléket számítógéphez vagy töltőhöz. A töltés megkezdésekor a jelzőfény villogni kezd  Az akkumulátor teljes feltöltődését követően a jelzőfény kialszik. Most leválaszthatja és az első használathoz bekapcsolhatja a készüléket.

Ha a készülék a kábel számítógéphez csatlakoztatásakor bekapcsolt állapotban van, párbeszédablak jelenik meg, amelyen a *PC csatlakoztatás* vagy *Töltés* lehetőségek közül választhat. A töltés csak a megfelelő mód kiválasztása esetén kezdődik meg.

## ENERGIAGAZDÁLKODÁS

A készülék bekapcsolásához nyomja meg és az indítólogó megjelenéséig tartsa nyomva a **Be/ki** gombot. Amint a készülék üzemkész, a kép helyett a beállításoktól (*Beállítások > Személyes beállítások > Megnyitás indításkor*) függően a Főmenü vagy a legutoljára megnyitott könyv jelenik meg. A készülék kikapcsolásához nyomja a **Be/Ki** gombot folyamatosan, amíg a készülék ki nem kapcsol. A bekapcsoló gomb rövid megnyomásával zárolhatja a készülék gombjait, ilyenkor a képernyő közepén megjelenik a lakat jel. A billentyűzet zárolásának feloldásához nyomja meg ismét a **Be/Ki** gombot.

A fentiek mellett automatikus billentyűzárat vagy kikapcsolást is beállíthat: lépjen a *Beállítások > További beállítások > Rendszer > Billentyűzet időzítés:* vagy a *Beállítások > Takarékos akkuhasználat > Kikapcsolási időzítés:* beállításokhoz, és állítsa be a billentyűzet lezárásáig, illetve a kikapcsolásig tétlen állapotban eltelt időt.

## FÁJLOK BETÖLTÉSE

Micro-USB kábel segítségével csatlakoztassa a készüléket számítógépéhez.

**MEGJEGYZÉS:** a fájlok átvitele során a készüléknek bekapcsolt állapotban kell lennie.

A készülék kérni fogja az USB-mód kiválasztását: PC csatlakoztatás vagy Töltés. Válassza a PC csatlakoztatás lehetőséget. A számítógép operációs rendszere cserélhető lemezként érzékeli a készülék tárhelyét. Ezután az Intéző vagy más szoftver segítségével másolhat fájlokat a készülékre.

> FIGYELEM! A fájlok másolását követően, mielőtt a kábelt kihúzná, biztonságos módon távolítsa el a készüléket!

## KEZELÉS

kívánt elem (pl. könyv vagy menüpont) kiválasztásához használja a **Fel, Le, Balra, Jobbra** navigációs gombokat. FIGYELEM! A képernyő tájolásának módosításakor a navigációs és lapozó gombok is a tájolásnak megfelelően módosulnak.

A kijelölt elem megnyitásához röviden nyomja meg az OK gombot. Az OK gomb folyamatos nyomva tartása megnyitja a mappa vagy alkalmazás helyi menüjét (ha van). Több szintű menü esetén a **Balra/Jobbra** gombokkal léptethet a szintek között.

A listaoldalak között a **Vissza/Előre** lapozó gombokkal lapozhat. A **Vissza/Előre** gombok folyamatos nyomva tartásával egyszerre 10 oldalt lapozhat a listákban vagy a könyvekben. A **Vissza** gomb rövid folyamatos megnyomásával az előző menübe (vagy listaoldalra) léphet vissza, bezárhat egy alkalmazást, helyi menüt, illetve a Könyvtárat (ha az első oldal van nyitva).

A gombok kiosztása a *Beállítások > Személyes beállítások* > *Billentyűkiosztás* menüpontban saját igények szerint konfigurálható.

## A KÉPERNYŐ-BILLENTYŰZET HASZNÁLATA

A képernyő-billentyűzetet szöveges információ bevitelekor használhatja, például hálózaton végzett kereséshez vagy a hálózati csatlakozáshoz szükséges hitelesítéskor.

A billentyűzeten navigáláshoz használja a navigációs gombokat és az **OK** gombot. A billentyűzet használatának meggyorsítása érdekében a karakterek 5 zónára vannak felosztva. A navigációs gomb első megnyomásakor a kurzor a kiválasztott zóna közepére ugrik, majd a zónán belül kiválaszthatja a kívánt karaktert. A kiválasztott karakter beírásához nyomja meg az **OK** gombot.

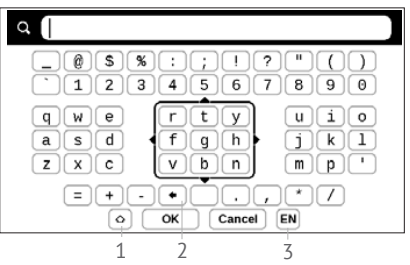

- 1. Kisbetű/nagybetű váltása
- 2. Az utoljára beírt karakter törlése

**3.** Beviteli nyelv módosítása. A kívánt nyelv (legfeljebb 3 kiosztás) képernyő-billentyűzethez való hozzáadásához lépjen a *Beállítások > Nyelven/Languages > Billentyűzet* menübe.

## CSATLAKOZÁS AZ INTERNETHEZ

A készülék Wi-Fi hálózaton keresztül csatlakoztatható az internetre. Internet-hozzáférést igénylő alkalmazás (pl. *Böngésző, PocketNews*) megnyitásakor a készülék megjeleníti az elérhető Wi-Fi kapcsolatokat. Amennyiben a kiválasztott hálózat védett, a készülék kéri a hálózati kulcs beírását a képernyő-billentyűzet segítségével.

Adott kapcsolat előre be is állítható, illetve automatikus csatlakozást is beállíthat. A folytatáshoz kövesse a következő lépéseket:  Nyissa meg a Beállítások > Hálózat > Hálózati hozzáférés

2. A Hálózati hozzáférés mezőben a Be lehetőséget választva további beállítások jelennek meg: Automatikus csatlakozás, Csatlakozás rejtett hálózatra, valamint az elérhető Wi-Fi hálózatok listája.

**MEGJEGYZÉS:** Ha nincs elérhető hálózat vagy a jelerősség túl gyenge, az *Elérhető hálózatok* nem jelennek meg, helyette a *Keresés* – elérhető hálózatok keresése üzenet látható

**3.** Rejtett hálózat beállításához nyissa meg a *Csatlakozás rejtett hálózatra ablakot*, majd a *Hálózat neve (SSID)* mezőben adja meg az SSID-azonosítót a képernyő-billentyűzet segítségével.

 A vonatkozó listában válassza ki a hálózatbiztonság típusát:

• Nincs – nyílt hálózat esetén.

 Egyszerű (WEP) – ha ezt a beállítást választja, a WEP Hitelesítés típusa beállításnál válassza a Nyílt rendszer vagy Megosztott kulcs lehetőséget. A készülék nem ismeri fel automatikusan a hitelesítés típusát.

 WPA/WPA2 Enterprise – meg kell adnia a felhasználónevet, a jelszót és (ha szükséges) a tartományt.

 WPA/WPA2 PSK – meg kell adnia a hálózati kulcsot (legfeljebb 64 leütés).

 Nyissa meg a Speciális beállítások ablakot. A vonatkozó részben válassza ki a kapcsolat bontásáig eltelt tétlenségi időt.

**6.** Amennyiben a hálózati beállítások kézi megadására van szükség, lépjen a Speciális beállítások elemre, majd módosítsa az *IP-cím konfigurálása*: beállítást

 DHCP – IP-cím automatikus lekérése (ha van DHCP-kiszolgáló beállítva)

 Kézi (haladó felhasználóknak) – hálózati paraméterek kézi megadása a képernyő-billentyűzet segítségével 7. Amennyiben a csatlakoztatni kívánt hálózatban proxy-kiszolgáló van beállítva, a Proxy-beállítás részben meg kell adni a paramétereket

8. A hálózati beállítások ellenőrzéséhez és egy hálózatra történő csatlakozáshoz lépjen vissza a *Csatlakozás rejtett hálózatra* részbe, és válassza a *Csatlakozás* lehetőséget.

> **MEGJEGYZÉS:** A Wi-Fi hálózati kapcsolat internetre történő csatlakozáshoz használható. Adatátvitel nem érhető el a Wi-Fihálózaton. A készülék csatlakoztatható MAC-szűréssel ellátott Wi-Fi hozzáférési ponthoz.

## TOVÁBBI SZÓTÁRAK TELEPÍTÉSE

További szótárak telepítésére is lehetősége nyílik (az *Könyváruház* áruházban, a <u>http://www.bookland.com</u> weboldalon vásárolhat szótárakat)

 Másolja a .pbi kiterjesztésű fájlokat a készülék belső memóriájába

2. Válassza le a készüléket a számítógépről

**3.** A betöltött fájl megjelenik a *Utolsó események* listájában

**4.** Nyomja meg a bemásolt bővítményfájlon az **OK** gombot, a fájl ekkor alkalmazásként elindul.

5. Hagyja jóvá a javasolt telepítést.

## EBBEN A FEJEZETBEN...

A készülék felhasználói felületének alapelemeit ismerheti meg. A készülék bekapcsolását követően a képernyőn a Főmenü jelenik meg (a *Beállítások* > *Személyes beállítások*> *Megnyitás indításkor* menü megfelelő beállítása esetén). A **Vissza** gomb megnyomásával bármely alkalmazásból visszatérhet a főmenübe.

A főmenü a *Legutóbbi események* részből és az alkalmazáspanelből áll.

#### Főmenü

#### Utolsó események – az utoljára megnyitott és letöltött könyvek listája

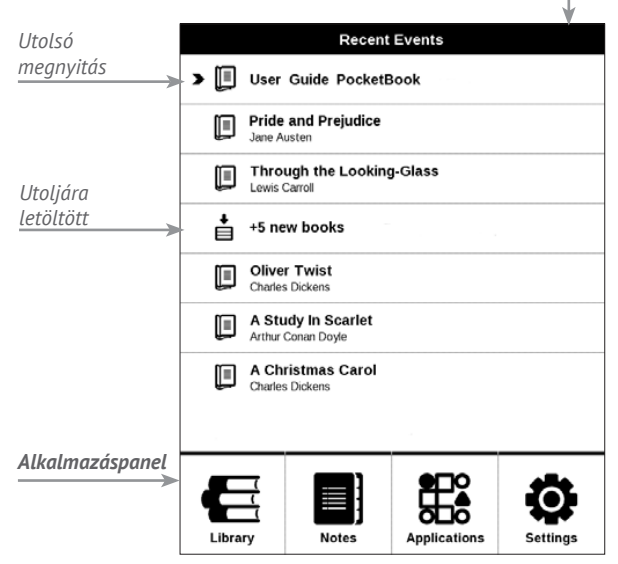

## LEGUTÓBBI ESEMÉNYEK

Ez a rész a készüléken végzett legutóbbi műveleteket, azaz az utoljára megnyitott és legutóbb betöltött könyveket jeleníti meg.

Miután az egyik nemrég megnyitott könyv címén megnyomja az **OK** gombot, az azon az oldalon nyílik meg, ahol az olvasást legutóbb abbahagyta.

Az **OK** gomb nemrég hozzáadott könyvekről szóló üzeneten történő megnyomásakor megnyílik a *Könyvtár*, és megjeleníti a hozzáadott könyveket. A könyvek a létrehozás dátuma szerint csoportosítva jelennek meg.

## E KÖNYVTÁR

A könyvtár az e-könyvek fájlkezelője. Könyv megnyitásához nyomja meg a címén az **OK** gombot. A Könyvtár menüje segítségével szűrheti, csoportosíthatja, rendezheti az elemeket, módosíthatja egy-egy rész megjelenését, valamint kereshet.

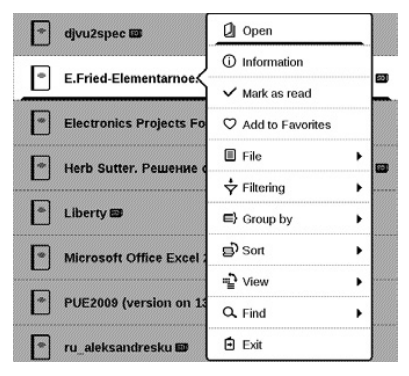

Az **OK** gomb folyamatos nyomva tartásával megnyitott helyi menüből a következő műveletek végezhetők el: *Megnyitás* (ha az elem másik olvasóprogrammal is megnyitható, akkor: *Megnyitás ezzel:* ...)

Fájl – fájlműveletek

- Átnevezés
- Áthelyezés mappába
- Törlés

Hozzáadás a kedvencekhez/Eltávolítás a kedvencekből Megjelölés olvasottként/olvasatlanként Információ – rövid információ a könyvről/mappáról. Szűrő

 Minden könyv – a kijelölt tárhelyen lévő összes könyv megjelenik

 Olvasás alatt – a megnyitott és egynél több oldalon elolvasott könyvek

• Kedvencek.

*Csoportosítás* – a választott csoportosítástól függően a következő paraméterek jelennek meg a mappák címében:

- Mappa a tényleges mappanév
- Szerző a képernyő felső részén egy ábécé jelenik

meg

- Sorozat
- Műfaj
- Formátum
- Létrehozás dátuma.

Rendezés – a következő paraméterek alapján történhet:

• Fájlnevek

- Könyvcímek
- Utolsó megnyitás
- Létrehozás dátuma
- Sorozat
- Szerző.

Megjelenítés – a könyvek listájához háromféle megjelenítési mód választható:

 Egyszerű – ebben a módban a következő információk jelennek meg: mappa vagy fájlformátum ikon; a könyv címe és a szerző neve (ha ismert); hely ikon (jelzi, a fájl a memóriakártyán található-e); elolvasás százalékértéke.

 Részletes – ebben a módban a könyvek miniatűr képei, a fájlformátumra és méretre vonatkozó információk és az állapotikonok is megjelennek: M – Elolvasva,
Kedvenc.

Keresés – gyors név vagy szerző szerinti könyvkeresést tesz lehetővé.

Kilépés – kilépés a könyvtárból.

## JEGYZETEK

Ebben a részben tekintheti meg olvasás közben készített jegyzeteket. A jegyzettel ellátott könyv kiválasztását követően megjelenik a könyv tartalomjegyzéke az összes jegyzettel. Adott jegyzet kijelölésekor az olvasó alkalmazás megnyitja a könyvet a jegyzetnél.

A készülék a jegyzeteket a belső tárhely \system\config\ Active Contents\ mappájába menti.

# **ALKALMAZÁSOK**

Ebben a részben játékok és további szoftverek találhatók. Az alkalmazásokból a **Vissza** gombbal léphet ki.

## Számológép

A műszaki számológép számos matematikai műveletet, például különböző számrendszereket, trigonometriai, logaritmus-számítási, hatványozási és logikai műveleteket támogat.

## Naptár és óra

Megnyitja az aktuális hónapra vonatkozó naptárat és az órát. A naptárban a **()** navigációs gombokkal lapozhat. A **o** gombbal térhet vissza az aktuális hónaphoz. A dátum és idő beállításáról a kézikönyv <u>Óra</u> fejezetében olvashat.

#### Sakk

Barátja vagy a készülék ellen is játszhat. Ha a készülék ellen játszik, 10 nehézségi szint közül választhat. A kurzort a táblán a navigációs gombokkal mozgathatja, majd az **OK** gombbal veheti fel és teheti le a figurákat.

#### Szótár

Az alkalmazás elindítását követően megjelenik a képernyő-billentyűzet. Írja be a keresendő szót, és az alkalmazás megkeresi a megfelelő szótárbejegyzést. Szótárváltáshoz nyomja meg az **Előre** gombot, válassza ki a kívánt szótárt, majd nyomja meg az **OK** gombot.

A képernyő-billentyűzet (az *OK* vagy *Mégse* gombok megnyomásával történő) bezárását követően oldalanként láthatja a szótárat. A **Balra/Jobbra** gombokkal lapozhat. A képernyő-billentyűzet ismételt megjelenítéséhez nyomja meg az **OK** gombot. A szótárból való kilépéshez nyomja meg a **Vissza** gombot.

#### Klondike

Klasszikus pasziánsz.

### Fénykép

Ez a rész fényképnézegető módban nyílik meg (az összes fényképet a *Fénykép* mappába kell letölteni). JPG, BMP, PNG és TIFF formátumú képeket tekinthet meg.

## Snake

Az ismert játék. A kígyót a navigációs gombokkal mozgatva gyűjtse össze a bogarakat. Óvakodjon a faltól és a másik kígyótól!

### Sudoku

Népszerű japán logikai játék. Az **OK** gombot üres mezőn megnyomva egy kiválasztó ablak jelenik meg. Válassza ki a számot, amely ön szerint az adott cellába tartozik, vagy állítson be a cellába illőnek vélt címkéket – számjegyeket.

### PocketNews

RSS-hírcsatornák hozzáadására és olvasására szolgáló alkalmazás. RSS-hírcsatornák hozzáadásához nyissa meg az RSS-beállításokat. Válassza az *RSS hírcsatorna hozzáadása* lehetőséget. A képernyő-billentyűzeten adja meg a hírcsatorna címét.

A hírcsatorna törléséhez jelölje ki a hírcsatornát, nyissa meg a helyi menüt (folyamatosan nyomva **OK**), majd válassza a *Törlés* parancsot.

A hírcsatorna szerkesztéséhez jelölje ki a hírcsatornát, nyissa meg a helyi menüt (folyamatosan nyomva **OK**), majd válassza a *Szerkesztés* parancsot. A hírcsatorna címét a képernyő-billentyűzeten szerkesztheti.

A hírcsatorna frissítéséhez az alkalmazás menüben válaszsza a *Frissítés* opciót. A frissített tartalom a .hrss kiterjesztésű fájlhoz lesz hozzáadva, és a fájl a frissítést követően lesz olvasható. Frissítés folyamán megjelenik hírletöltés állapotjelzése. A frissítést követően a fájl a böngésző segítségével kapcsolat nélkül olvasható.

A legfrissebb hírek elolvasásához válassza az alkalmazás menüjéből a *Legfrissebb hírek olvasása* lehetőséget. A böngészőben megjelennek a legfrissebb letöltött RSS hírcsatorna-frissítések.

Hírarchívum: ezt a lehetőséget választva a korábban tárolt RSS hírcsatorna-frissítést olvashatja el.

## BÖNGÉSZŐ

A navigáláshoz használja a következő gombokat:

- Fel/Le/Balra/Jobbra gomb:
  - Röviden megnyomva: vízszintesen és függőlegesen görgeti az ablak tartalmát, az oldalon levő aktív elemeket (hivatkozásokat, szövegmezőket, stb.) választja ki sorban.

• Hosszan megnyomva: gyorsítva görgeti vízszintesen és függőlegesen az ablak tartalmát.

• Vissza/Előre gomb: az előző vagy következő oldalra léptet.

• OK gomb:

 Röviden megnyomva: követi a hivatkozásokat és aktiválja a szövegmezőket, megjeleníti/elrejti a helyi menüt, webcím beírásához megnyitja a képernyőbillentyűzetet.

Hosszan megnyomva: aktivál egy címsávot.

A böngésző támogatja fájlok letöltését az internetről. A letöltött fájlok a készülék beépített tárhelyének gyökérmappájába kerülnek.

A böngészőből a megfelelő menüpontra kattintva léphet ki.

## Könyváruház

A Könyváruház alkalmazás a licenccel védett tartalmak gyors és kényelmes letöltését teszi lehetővé a Könyvesbolt portálról a készülékre. A művelethez működő internetkapcsolat szükséges.

## PocketBook Sync

A PocketBook Sync alkalmazással közvetlenül készülékére (vagy akár több készülékre) töltheti le a könyváruházban kiválasztott összes könyvet.

*A PocketBook Sync* kényelmes, mert előre kiválaszthatja az áruházban a könyveket, és később akkor töltheti le őket készülékére, amikor Önnek megfelel.

## Használat

**MEGJEGYZÉS:** A PocketBook Sync megfelelő működéséhez állítsa be a dátumot és pontos időt a készüléken (*Beállítások > Dátum/idő*)
A PocketBook Sync használatához el kell végeznie néhány egyszerű lépést:

#### Regisztráció

 Regisztráljon a Könyváruház portálon. (például a <u>www.bookland.com</u> portálon a készülék sorozatszámának megadásával fel kell vennie készülékét a fiókjához.)

**2.** Adja meg hitelesítő adatait a *PocketBook Sync* alkalmazásban. Tegye a következőket:

 Indítsa el a PocketBook Sync alkalmazást, majd válassza a PocketBook Sync Beállítások (*Beállítások – Fiókok és szinkronizálás – PocketBook Sync*) alatt az "*Authorize*" (*Hitelesítés*) vagy "Login" (*Bejelentkezés*) lehetőséget. Ha a Wi-Fi kapcsolat nem működik, a készülék kérni fogja a kapcsolat létrehozását).

 a tartalomszolgáltatók listájáról válassza ki azt az áruházat, ahol regisztrálva van, majd írja be fiókja adatait.

#### A tartalom kiválasztása és elküldése készülékére

Válassza ki a könyveket a könyváruházban, majd küldje el őket készülékére. (Például a <u>www.bookland.com</u> BookLand könyváruházban az *"Items"* (*Tételek*) részben válassza ki a tartalmat, majd nyomja meg a *"Send to PocketBook"* (*Küldés a PocketBookra*) gombot.)

#### Tartalom letöltése a készülékre

Kapcsolja be a Wi-Fi kapcsolatot készülékén, vagy a PocketBook Sync alkalmazásban válassza az "*Update*" (*Frissítés*) lehetőséget (ha a Wi-Fi kapcsolat nem működik, a készülék kérni fogja a kapcsolat létrehozását).

Ha a PocketBook Sync alkalmazásban az Automatikus csatlakozás van beállítva, akkor a Wi-Fi az új hivatkozások ellenőrzése érdekében félóránként bekapcsol (ha a készülék nincs kikapcsolva vagy nincs alvó üzemmódban).

A sikeres kapcsolódást követően a letöltendő elemek listája automatikusan a várólistára kerül. Ha a PocketBook Sync alkalmazásban az Automatikus letöltés be van állítva, akkor a letöltés automatikusan elindul. Ha a PocketBook Sync alkalmazásban a By request (Kérésre) opció van kiválasztva, akkor az Várólistán részben megjelenik a készülékre letöltésre előkészített tételek listája. Válasszon ki egyet, többet vagy mindet a tételek közül, majd válassza a Letöltés lehetőséget (a Törlés gombbal törölheti a nem kívánt hivatkozásokat).

A letöltődő és letöltött fájlokat a *Letöltések* részben láthatja. A letöltött fájlok a *Letöltési mappa* helyre kerülnek, amely a PocketBook Sync beállításai között határozható meg (alapértelmezésben "*Downloads*").

## ÁLLAPOTSOR

Az állapotsor a képernyő alsó részén található, és a következő információk láthatók rajta:

- Dátum és idő
- Akkumulátortöltés
- PocketBook Sync.

Olvasás módban az aktuális oldalszám és a teljes oldalszám is látható. Ebben a fejezetben megtudhatja, hogyan olvashatja el e-könyveit és hogyan állítsa be az olvasószoftvert a lehető legkényelmesebb olvasáshoz.

A készülék a következő könyvformátumokat támogatja: PDF, EPUB (védelemmel ellátott is); FB2, FB2.zip, TXT, RTF, HTM, HTML, CHM, DJVU, DOC, DOCX, TCR, PRC, MOBI, ACSM.

Adott könyv megnyitásához nyomja meg az **OK** gombot a könyv címe fölött az *Utolsó események* vagy a *Könyvtár* listájában. Ha a könyvet korábban már megnyitotta, akkor ott fog megnyílni, ahol legutóbb abbahagyta az olvasást.

Egyes könyvformátumok esetén (pl. FB2 vagy ePub) a könyv megnyitását követően az olvasóalkalmazás megszámolja az oldalakat – ezt az állapotsorban az oldalszám helyett megjelenő " …" jel jelzi. Oldalszámlálás közben egyes funkciók nem lesznek elérhetők.

### LAPOZÁS

Lapozni a **Vissza/Előre** vagy a **Balra/Jobbra** gombokkal lehet. A **Vissza/Előre** gombok folyamatos nyomva tartásával egyszerre 10 oldalt lapozhat.

### HIVATKOZÁSOK KÖVETÉSE

Ha egy oldal kereszthivatkozásokat vagy lábjegyzeteket tartalmaz, az **OK** gomb folyamatos nyomva tartásával válthat hivatkozás módba (ellenkező esetben egy üzenet jelenik meg, hogy az oldalon nem találhatók követhető hivatkozások). Ilyenkor kurzor jelenik meg és a **Le/Fel** gombokkal kiválaszthatja, majd az **OK** gombbal ugorhat a hivatkozásra.

## BETŰMÉRET MÓDOSÍTÁSA

Szövegformátumú könyvekben (ePub, FB2 stb., kivéve a PDF és DjVu formátumokat) a **Fel/Le** gombokkal módosíthatja

a betűméretet. A legnagyobb/legkisebb méret elérésekor a szöveg a legkisebb/legnagyobb méretre vált.

## OLVASÁS MENÜ

Az olvasóalkalmazás menüjét az **OK** gomb megnyomásával érheti el.

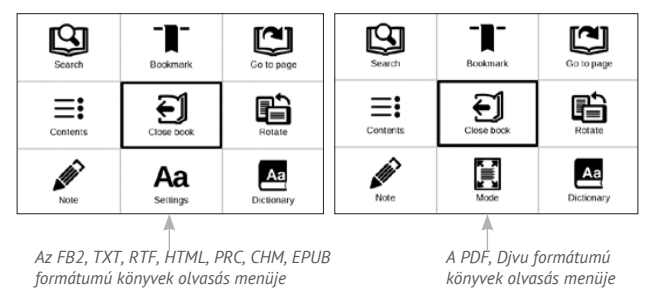

## **≡:** Tartalom

Megnyitja a könyv strukturált tartalomjegyzékét, ha van, ellenkező esetben a tartalomjegyzék hiányára figyelmeztető üzenet jelenik meg. Az aktív tartalom a tartalomjegyzéket, a könyvjelzőket és az olvasás közben készített jegyzeteket jeleníti meg. Ha a tartalomjegyzék egynél több szintből áll, a magasabb szintű bejegyzést "+" jel jelöli. A kibontott elem mellett "-" jel látható. A **Balra/Jobbra** gombokkal csukhatja össze/bonthatja ki a kijelölt alágat.

A táblázatban a navigációs gombok segítségével mozoghat, az **OK** gombbal nyithatja meg a könyv kijelölt fejezetét, az **OK** gomb folyamatos nyomva tartásával pedig a helyi menüt.

Ebben a menüben nyithatja meg a tartalomjegyzék egy kívánt fejezetét, (szöveges vagy grafikus) jegyzeteket és könyvjelzőket szerkeszthet vagy törölhet, kibonthatja/ összecsukhatja a kiválasztott alágat. A helyi menü *Beállítások* részében beállíthatja, mely elemeket kívánja megjeleníteni:

- Tartalom
- Jegyzetek
- Könyvjelzők.

## 🖾 Oldalra ugrás

Egy adott oldal kiválasztásához a **Balra/Jobbra** gombokkal mozgathatja a csúszkát balra, illetve jobbra. A kiválasztott oldalra ugráshoz nyomja meg az **OK** gombot. Egy adott oldal megnyitásához nyomja meg az *Oldalszám megadása* gombot, majd a kívánt oldalszám képernyő-billentyűzeten történő beírását követően nyomja meg az *OK* gombot. A csúszka beállítását, illetve az oldalszám megadását követően a háttérben megjelenik az oldal előnézete. Ha a **Vissza** gombbal lép ki a menüből, a korábban megtekintett oldalra tér vissza.

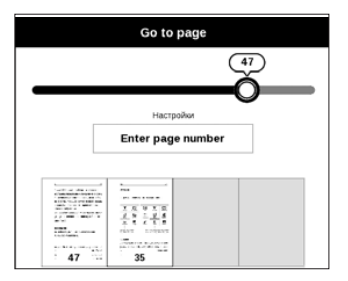

A görgetősáv alatt a fejezet címe látható.

**MEGJEGYZÉS:** A görgetősáv alatt csak a legfelsőbb szintű fejezetcímek jelennek meg

Az *Utoljára megnyitott* részben a legutóbb megnyitott négy oldal miniatűr képe jelenik meg.

## 🕒 Keresés

A Keresés mód csak szövegréteget tartalmazó könyvek esetében működik. Ha könyv szövegében szeretne keresni, a képernyő-billentyűzeten írja be a keresett szöveget. A szövegtalálatok kiemelten láthatók, a találatok között a **Balra/Jobbra** gombokkal válthat. A keresés módból való kilépéshez nyomja meg az **OK** gombot.

MEGJEGYZÉS: DJVU könyvek esetén a Keresés mód nem érhető el.

## ■ Könyvjelzők

Aktuális oldal felvétele a könyvjelzők közé. Adott oldal könyvjelzők közé történő felvételét követően könyvjelző jelenik meg a jobb felső sarokban. A tartalomjegyzékben az összes könyvjelző megjelenik. Könyvjelző törléséhez ismét válassza ki a megfelelő menüpontot.

> MEGJEGYZÉS: DjVu könyvek esetén a könyvjelzők funkció nem érhető el

## Aa Beállítások

FB2, TXT, RTF, HTML, PRC és CHM könyvek esetén megadhatja

a legkényelmesebb olvasási beállításokat: betűtípus, betűméret (a betűméret a **Fel/Le** gombokkal állítható), sortávolság, oldalmargók, kódolás vagy kódolás nélküli megjelenítés (TXT és HTML könyvek esetén). Az FB2 könyvekhez kétféle frissítési mód tartozik: *Legjobb minőség* (alapértelmezett) vagy *Nagy sebesség*. Beállíthatja, hogy a szöveg balról jobbra (alapértelmezés) vagy jobbról balra (pl. arab vagy héber szövegek) legyen olvasható.

# 🗏 Mód

A PDF és DjVu könyvekhez *Mód* menüpont tartozik a *Beállítások* menü helyett. A megjelenítés módját a **Balra/Jobbra** gombokkal választhatja ki a következő módok közül:

 Margók levágása – lehetővé teszi a margók szélességének vagy magasságának csökkentését. Botkormány segítségével adja meg a kivágni kívánt keretet, majd nyomja meg az **OK** gombot.Botkormány segítségével, a nyílgombokat mozgatva állíthatja be a margók szélességét és magasságát. A kivágandó terület kijelölését követően válassza az *Elfogadás* lehetőséget. Adja meg a kivágási beállításokat: teljes dokumentum, páratlan oldalak, páros oldalak vagy csak az aktuális oldal. Választását az *Elfogadás* elemre kattintva erősítheti meg.

Nagyítás – nagyítás vagy kicsinyítés egy oldal
75% – 400 %-os

 Szélességhez igazítás – az oldal képernyő szélességéhez történő átméretezése

• A teljes oldal – egy oldalhoz méretezés

 Hasábok – hasábokba szedett könyvek olvasásához. Az oldalon navigáláshoz használja a navigációs gombokat. Az oldal aljának elérésekor a készülék lapoz.

 Újrarendezés – úgy változtatja meg a szöveg formázását, hogy teljes egészében megjelenjen az oldalon. A
Fel és Le gombokkal módosíthatja a betűméretet. Előfordulhat, hogy egyes képek és táblázatok ebben a módban nem jelennek meg. Az Újrarendezés mód csak PDF könyvek esetében támogatott. Néhány táblázat és kép nem jeleníthető meg az Újrarendezés módban.

## A Szótár

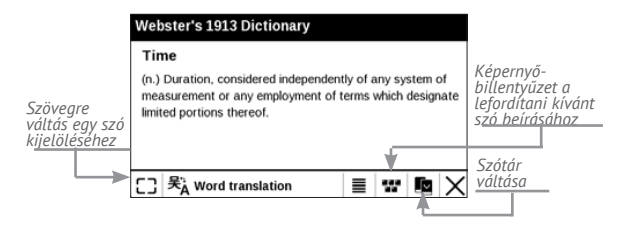

Szófordítás Alapértelmezett esetben a szótár automatikusan megkeresi a kurzorral kiemelt szó fordítását. Az **OK** gomb megnyomásával az eszköztárra vált.

# Forgatás

A képernyőtájolás korrigálására szolgál: a navigáló gombokkal válassza ki a megfelelőt.

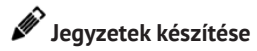

A **Lefelé** gomb folyamatos nyomva tartásával vagy a megfelelő menüpont megnyomásával léphet jegyzet módba.

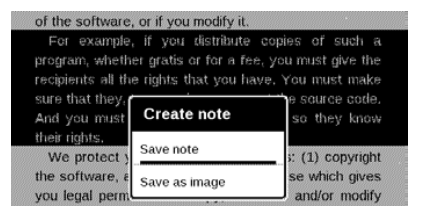

Ekkor a kijelző felső részén megjelenik egy elkülönített terület. A **Fel, Le** gombokkal válassza ki a jegyzet kezdetének helyét, majd az **OK** gomb megnyomásával állítsa be a jegyzet felső margóját. A navigációs gombokkal jelölje ki a kívánt szövegrészletet, majd az **OK** gomb megnyomásával állítsa be a jegyzet alsó margóját. A megjelenő menüben elmentheti a kijelölt részletet képként vagy szövegként (ha lehetséges), vagy meg is szakíthatja a jegyzet készítését.

A jegyzeteket a főmenü *Jegyzetek* részében tekintheti meg. Az **OK** gombot a jegyzeten megnyomva válthat a jegyzet készítésének eredeti oldalára.

# KÖNYV BEZÁRÁSA

A könyv bezárásához válassza ki az olvasás menü megfelelő parancsát.

# Beállítások

Ebből a fejezetből megtudhatja, hogy állítsa be a készülék felhasználói felületét és a szoftver funkcióit a legkényelmesebb használathoz. A készülék beállításához a Főmenüben válassza a *Beállítások* lehetőséget. A módosítások a menüből kilépve lépnek érvénybe.

Ha az új beállításokkal kapcsolatban bármilyen problémát tapasztal, csökkentett módban, gyári alapértelmezett beállításokkal is elindíthatja a készüléket. Csökkentett módban történő indításhoz tartsa nyomva a **Vissza** gombot a készülék indulása közben.

## SZEMÉLYES BEÁLLÍTÁSOK

Megnyitás indításkor. Itt állíthatja be, hogy a legutoljára megnyitott könyvet vagy a főmenüt kívánja-e megnyitni.

Kikapcsolási kép – ez a kép jelenik meg a készülék kikapcsolásakor

Kezelőfelület betűtípusa. Ha saját betűtípust szeretne használni, másolja a fájlokat a belső tárhelyen lévő system/ fonts mappába

**FIGYELEM!** A *System* mappa alapértelmezetten rejtett. Kérjük, ha szeretné láthatóvá tenni, változtassa meg a mappa beállításait számítógépén.

*Téma –* az alapértelmezett beállítás. Ha más témát szeretne, töltsön le egy.pbt formátumú fájlt a *system/themes mappába* 

*Billentyűkiosztás*. Ebben a részben a hardvergombok kiosztásának módosítására nyílik lehetőség. Adott gombhoz rendelt művelet megváltoztatásához válassza ki a gombot a listából, majd válasszon ki egy műveletet.

## HÁLÓZAT

Hálózati hozzáférés – be vagy ki. A hálózati hozzáférés aktiválását követően a következő beállítások jelennek meg:

• Automatikus csatlakozás be vagy ki.

 Csatlakozás rejtett hálózatokra – A beállításról bővebben a kézikönyv <u>"Csatlakozás az internethez"</u> című részében olvashat

Elérhető hálózatok – az elérhető hálózatok listája.
Válasszon ki egyet, majd megjelennek a jelenlegi kapcsolat paraméterei: Hálózat neve (SSID), jelerősség, biztonság, IP-cím, hálózati maszk, fő átjáró, valamint DNS.

**MEGJEGYZÉS:** Ha az *Elérhető hálózatok* helyett a *Keresés* üzenet látható, a készülék elérhető hálózatokat keres.

## ÓRA

Itt állíthatja be a dátumot, az időt, az időzónát és az óra formátumát. Használhatja az *Idő szinkronizálása* funkciót,

vagy a Automatikus időszinkronizálás beállításával a hálózati időt/dátumot is.

### NYELVEN/LANGUAGES

**Nyelv** ltt választhatja ki a készülék felhasználói felületének nyelvét.

**Billentyűzet** Ebben a részben legfeljebb 3 billentyűzetkiosztást vehet fel.

**Szótárak beállítása**. Ebben a részben törölheti azoknak a szótáraknak a bejelölését, amelyeket a fordítás során, illetve a *Szótár* alkalmazásban nem kíván megjeleníteni

## FIÓKOK ÉS SZINKRONIZÁLÁS

**PocketBook Sync** – A PocketBook Sync szolgáltatás beállításai a következők:  A PocketBook Sync állapota: Be vagy Ki. A szolgáltatás hitelesítéskor automatikusan bekapcsol Ha várhatóan hosszabb ideig nem fogja használni a szolgáltatást, a készülék hatékony működése érdekében kikapcsolhatja azt.

 Kapcsolat létrehozása: Automatikusan (a kapcsolat az új hivatkozások ellenőrzése érdekében félóránként automatikusan létrejön (ha a készülék nincs kikapcsolva vagy alvó üzemmódban)) vagy Kézzel (a kapcsolat a letöltések listájának frissítésekor vagy a hálózati kapcsolat kiválasztásakor jön létre).

 Letöltés Wi-Fi kapcsolaton keresztül: Kérés esetén (letöltés előtt fel kell dolgozni a listát) vagy Automatikusan (minden új fájl automatikusan letöltődik).

 Letöltési mappa: a fájlok helye. Az alapértelmezett hely a "Downloads" mappa. Választhat vagy létrehozhat másikat a készülék belső memóriájában.

 Bejelentkezés/kilépés: ha Ön nincs az alkalmazáson belül hitelesítve, akkor megjelenik a könyváruházak listájának oldala, ahol választhat közülük, illetve bejelentkezhet. Ha hitelesítve van, akkor kiléphet a PocketBook Sync szolgáltatásból.

Adobe DRM – Adobe DRM hitelesítés törlése. A törlést követően a védett DRM dokumentumok nem lesznek elérhetők.

## TOVÁBBI BEÁLLÍTÁSOK

#### Felhasználói profilok

Itt legfeljebb 5 felhasználói profilt hozhat létre. Minden profil egyedileg tárolja a könyvek állapotát, az utoljára megnyitott könyveket, a könyvjelzőket, a jegyzeteket, a kedvenceket és az előre konfigurált hálózati beállításokat.

Új profil hozzáadásához nyissa meg a megfelelő elemet. A készülék a célhely megadását, valamint a név képernyőbillentyűzeten történő beírását fogja kérni. Ezt követően a fent említett paramétereket a készülék a profilba menti. Az aktiváláshoz nyissa meg a kívánt profilt. A profil helyi menüjében módosíthatja a képet, másolatot készíthet a profilról, átnevezheti vagy törölheti is azt.

#### Rendszer

Belső memória formázása – ezzel a rendszerfájlok kivételével minden adatot törölhet.

> VIGYÁZAT! Amennyiben a készüléken lévő összes adatot törölni kívánja, csak ezt a funkciót használja, ne próbálja számítógépről formázni a készülék belső memóriáját.

#### Biztonsági mentés és visszaállítás

 Gyári beállítások visszaállítása – a készülék gyári alaphelyzetbe történő visszaállítása, törölve a felhasználói beállításokat. A többi adat (pl. könyvek, fényképek) nem vész el

#### Könyvtár

Ebben a részben optimalizálhatja a Könyvtár adatbázisát.

 Könyvtáradatok frissítése – itt állíthatja be a Könyvtár-adatbázis frissítésének paramétereit:

• Ki – az adatbázis nem lesz frissítve

• *Egyszer* – az adatbázis a *Konfigurálás* részből történő kilépéskor frissül, a frissítést követően ez a paraméter *Ki* értékre áll vissza

 Automatikus – az adatbázis a Könyvtár minden megnyitását, valamint a könyvek másolását/törlését követően frissül.

 Adatbázis optimalizálása – régi adatbázis-bejegyzések törlése. Az optimalizálás futtatásához állítsa be a paramétert Egyszer értékre, majd lépjen ki a Beállítások részből. Az optimalizálás végrehajtását követően a paraméter értéke Ki lesz.

Készülék lezárásának időzítése – beállíthatja a készülék lezárásáig eltelt tétlenségi időt: ki, 5 perc, 10 perc.

Csomagok eltávolítása – szótárak eltávolítása. Jelölje be az eltávolítani kívánt elemeket, az ebből a részből történő

kilépéshez nyomja meg a **Vissza** gombot, majd a párbeszédablakban hagyja jóvá az eltávolítást

USB-mód – határozza meg, hogy a készülék alapértelmezett esetben hogyan kezelje az USB-kapcsolatot: PC csatlakoztatás, töltés vagy rákérdezés

#### Adatvédelem

Beállítások jelszavas védelme – Ebben a részben jelszóval védheti beállításait. Válassza a Jelszó beállítása részt, majd írjon be egy jelszót a képernyő-billentyűzet segítségével. Ezután a készülék a Beállítások részbe történő minden egyes belépéskor jelszót fog kérni. A megfelelő elem kiválasztásával törölheti vagy módosíthatja a jelszót. Továbblépéshez a készülék még egyszer kéri a jelszót.

Diagnosztika és használat

### Szöveg leképezése

jó minőség vagy nagy sebesség

#### Teljes oldalfrissítés

válassza ki a képernyő teljes frissítéséhez szükséges lapozott oldalak számát. *Mindig* ez a beállítás biztosítja a legjobb minőséget, de ez fogyasztja a legtöbb energiát is. Az alacsonyabb képfrissítési érték okozhat a képernyőn valamennyi, az előző oldalakról visszamaradó képhibát

#### Nagy méretű fájlra figyelmeztetés

Ha a beállítás aktív, a készüléken értesítés jelenik meg, amennyiben 25 MB-nál nagyobb fájlt próbál megnyitni

#### Demó mód

bekapcsolja a készülék demó módját. A bemutató mód aktiválásához jelölje be a *Demó mód* elem *Be* beállítását.

## TAKARÉKOS AKKUHASZNÁLAT

Itt állíthatja be paramétereket, amelyek segítenek, hogy mentse az akkumulátor töltöttségi:

• *LED jelzőfény* – az ebben a részben található *ki* beállítással kikapcsolhatja a LED jelzőfényt.

 Kikapcsolási időzítés: – beállított idő a semmittevés, amely után a készülék kikapcsol: 10, 20, 30, 60 perc.

### AZ ESZKÖZRŐL

A készülék alábbi adatai jelennek meg:

Készülék modell (típus, gyári szám, hardver típusa, Wi-Fi MAC-címe)

Akkufeszültség (%),

Memória (RAM mérete, teljes és szabad memória a belső tárhelyen)

Szoftver

• Szoftver verzió,

 Szoftver frissítése – A készülék a következő sorrendben megkezdi az elérhető frissítési források ellenőrzését: belső memória, internet,

Automatikus frissítés – be / ki az automatikus frissítés ellenőrzésének időközét.

Jogi információ – engedély és információt a harmadik féltől származó alkalmazások, használják az eszközt.

## Firmware-frissítés

A készülékhez kiadott hivatalos firmware-frissítések a PocketBook hivatalos weboldalán (<u>www.pocketbook-int.</u> <u>com</u>) érhetők el. Javasoljuk a hivatalos firmware-frissítések telepítését, mert ezek a készüléket hatékonyabbá tevő hibajavításokat és kiegészítéseket tartalmaznak. A hivatalos firmware-frissítés nem befolyásolja a jótállási feltételeket. A PocketBook hivatalos weboldalától eltérő forrásból telepített szoftverekre a jótállás nem vonatkozik.

> **FIGYELEM!** A firmware-frissítés kritikus művelet, amely módosítja a készülék kezelőszoftverét. A nem megfelelő végrehajtás a vezérlőprogram csak szervizközpontban javítható sérüléséhez vezethet. A frissítési műveletet az alábbi utasításoknak megfelelően hajtsa végre.

A firmware kétféle módon frissíthető.

#### Automatikus frissítés

Az automatikus szoftverfrissítés indításához válassza a Beállítások > Az eszközről > Szoftver > Szoftver frissítése lehetőséget.

A készülék a következő sorrendben megkezdi az elérhető frissítési források ellenőrzését: belső memória, internet.

Ha nincs beállítva alapértelmezett internetkapcsolat, a készülék felajánlja az elérhető vezeték nélküli hálózatokhoz való csatlakozást.

Az automatikus frissítés ellenőrzésének időközét is beállíthatja (*Beállítások > Az eszközről > Szoftver > Automatikus frissítés*). Ilyen esetben a készülék csak a Wi-Fi-kapcsolatot fogja használni.

#### Kézi frissítés

1. Nyissa meg a <u>www.pocketbook-int.com</u> weboldalt. Válassza ki az országát A felső menüben kattintson a *Támogatás* gombra.
Válassza ki készüléke hardvertípusát

3. Töltse le a firmware-fájlt számítógépére

4. Csomagolja ki az archívum tartalmát, a SWUPDATE.BIN fájlt, majd másolja át a belső tárhely gyökérkönyvtárába

5. A Be/Ki gombbal kapcsolja ki a készüléket

6. Tartsa egyszerre lenyomva ▲ és ▼ gombokat, és kapcsolja be a készüléket a Be/Ki gombbal, amíg a *Firmware-frissítés…* üzenet meg nem jelenik a képernyőn

7. Kövesse a képernyőn megjelenő utasításokat

8. Várja meg a következő üzenet megjelenését a képernyőn: Csatlakoztassa a tápkábelt, majd csatlakoztassa az USB-kábelt a készülékhez

> MEGJEGYZÉS A firmware-verzió megtekintéséhez válaszsza a Beállítások > Az eszközről > Szoftver > Szoftver verzió.

#### Hibaelhárítás

| Hibaüzenet                                                    | Ok                                                                                                    | Az elhárítás módja                                                                                                    |
|---------------------------------------------------------------|----------------------------------------------------------------------------------------------------|----------------------------------------------------------------------------------------------------|
| Nem található<br>frissítési képfájl                           | A SWUPDATE.BIN<br>fájl nem található.<br>Ellenőrizze, hogy a fájl<br>a gyökérmappájában<br>van-e.            | Töröljön néhány fájlt<br>a belső memóriájának,<br>majd másolja a fájlt a<br>üres gyökérmappájába.                                                                       |
| A frissítési képfájl<br>sérült, vagy a<br>képfájl üres        | Az SWUPDATE.BIN<br>fájl sérült vagy<br>nincs szabad hely a<br>Töröljön néhány fájlt<br>a belső memóriájának. | Töröljön néhány fájlt<br>a belső memóriájának,<br>majd másolja fel ismét<br>az SWUPDATE.BIN fájlt.<br>Töltse le ismét a fájlt a<br>www.pocketbook-int.<br>com oldalról. |
| Hiba. A készülékre<br>másik firmware-<br>verzió van telepítve | Régebbi verziójú<br>firmware-fájlt tárol<br>a készülék belső<br>memóriájában.                                | Törölje a firmware-fájl<br>régi verzióját a készülék<br>belső memóriájának<br>gyökérmappájából                                                                          |

# **Hibaelhárítás**

| Meghibásodás                                                                                                    | Lehetséges ok                                                                                                    | Megoldás                                                                                                    |
|----------------------------------------------------------------------------------------------------|----------------------------------------------------------------------------------------------------|----------------------------------------------------------------------------------------------------|
| A készülék nem kapcsol be,<br>vagy csak a logó jelenik<br>meg                                                                                       | Lemerült az akkumulátor                                                                                                | Töltse fel az akkumulátort                                                                                                    |
| Egy könyv nem töltődik<br>be, az A könyv valószínűleg<br>sérült vagy védett üzenet<br>jelenik meg, vagy egyálta-<br>lán semmi sem történik          | A könyv sérült                                                                                                    | Ha a könyvet az online<br>áruházból töltötte<br>le, próbálja meg újból<br>letölteni. Ha a fájl számí-<br>tógépén megnyitható, de<br>a készüléken nem nyílik<br>meg, mentse el a könyvet<br>más formátumban (TXT,<br>DOC, PDF). |
| A HTML könyv megnyílik,<br>de nem megfelelően<br>jelenik meg.<br>Például: üres oldalak van-<br>nak benne, a szöveg egyes<br>részei hiányoznak, stb. | A HTML-fájlok nem szöve-<br>ges elemeket (kereteket,<br>Java-szkripteket, flash<br>elemeket) tartalmaznak              | Mentse az oldalt TXT<br>formátumban                                                                                                    |
| A könyv megnyílik, de a<br>betűk helyett különböző<br>szimbólumok, például<br>kérdőjelek stb. jelennek<br>meg                                       | Nem megfelelő kódolás                                                                                                  | Váltson olvasás módba,<br>válassza a <i>Beállítások</i><br>lehetőséget, majd változ-<br>tassa meg a kódolást                                                                                                    |
| A készülék semmilyen<br>gomb megnyomására nem<br>reagál                                                                                             | ldőnként (pl. sérült vagy<br>túl nagy méretű könyvek<br>letöltése esetén) előfor-<br>dulhat, hogy a készülék<br>lefagy | A <b>Return</b> gomb 1-2<br>másodpercen át tartó<br>megnyomásával zárja be a<br>lefagyott alkalmazást.                                                                                                    |

| Meghibásodás                                                                                | Lehetséges ok                                 | Megoldás                                                                                                    |
|---------------------------------------------------------------------------------------------|-----------------------------------------------|----------------------------------------------------------------------------------------------------|
| A számítógéphez történő<br>csatlakoztatást követően<br>a lemezmeghajtók nem<br>jelennek meg | Készüléke akkumulátor-<br>töltés módban van.  | A Főmenü Beállítások<br>pontjában ellenőrizze az<br>USB-módot. Állítsa be a<br>Csatlakozás számítógéphez<br>vagy Rákérdezés csatlakoz-<br>tatáskor lehetőséget                                                                                                    |
|                                                                                             | Nincs jel az<br>összekötőkábelben             | Ellenőrizze az USB-<br>kábel állapotát és azt,<br>megfelelően illeszkedik-e<br>a csatlakozóba. Próbálja<br>meg másik portba csatla-<br>koztatni az USB-kábelt                                                                                                    |
| A könyvjelzők, beállítások,<br>illetve a fájlon belüli<br>aktuális pozíció nem<br>menthető  | A fájlrendszer sérült                         | Csatlakoztassa a készü-<br>léket egy számítógéphez,<br>majd ellenőrizze a<br>lemezmeghajtókat. A<br>művelet végrehajtásához<br>nyissa meg a <i>Sgiðtgép</i><br>elemet, jobb gombbal<br>kattintson a kiválasztott<br>lemezmeghajtóra, majd<br>válassza a <i>Tulajdonságok</i><br>> <i>Szolgáltatás &gt; Lemez</i><br>ellenőrzés parancsot |
|                                                                                             | A belső memória megtelt                       | Törölje a szükségtelen<br>könyveket, képeket és/<br>vagy zenefájlokat                                                                                                    |
| Az akkumulátor túl gyor-<br>san lemerül                                                     | Le van tiltva az automati-<br>kus kikapcsolás | a főmenü Beállítás > Óra<br>részében. Állítsa be az<br>automatikus kikapcsolás<br>idejét az Automatikus<br>kikapcsolás beállításnál                                                                                                    |

Az országában elérhető szervizközpontokkal kapcsolatos részletes információt az alábbi elérhetőségeken kérhet:

| Česko       | 800-701-307      |
|-------------|------------------|
| Deutschland | 0-800-187-30-03  |
| France      | 0805-080277      |
| Polska      | 0-0-800-141-0112 |
| Slovensko   | 0-800-606-676    |
| USA/Canada  | 1-877-910-1520   |
| Россия      | 8-800-100-6990   |
| Україна     | 0-800-304-800    |
| Казахстан   | 8-800-333-35-13  |
| Беларусь    | 8-820-0011-02-62 |
| საქართველო  | 995-706-777-360  |

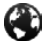

www.pocketbook-int.com/support/

help@pocketbook-int.com

## A nemzetközi szabványoknak való megfelelés

Típus megnevezése Termék meanevezése PocketBook Mini

PocketBook 515w

A vizsgált berendezés tápellátását USB-porton keresztül, egy szabványoknak megfelelő személyi számítógép vagy notebook korlátozott teljesítményű energiaforrásáról kell biztosítani.

A vizsgált berendezés tápellátását a szabványoknak megfelelő, korlátozott teljesítményű energiaforrásról kell biztosítani.

Névleges kimeneti feszültség: DC 5V 1A

A berendezés 0678 jelöléssel van ellátva, és az Európai Közösségen belül bárhol használható.

Ez jelzi, hogy a készülék megfelel a rádióberendezésekről és a távközlő végberendezésekről szóló 1999/5/EK irányelvnek. Franciaország – 2,4 GHz a franciaországi városi környezetben.

A vezeték nélküli LAN-frekvenciák városi környezetben az alábbi feltételek mellett használhatók nyilvános vagy magáncélra:

 Beltéri használat: maximális teljesítmény (EIRP\*): 100 mW a teljes 2400–2483,5 MHz-es frekvenciasávra vonatkozóan

Kültéri használat: maximális teljesítmény (EIRP\*): 100
mW a 2400–2454 MHz-es sávra, valamint 10 mW maximális
teljesítmény (EIRP\*) a 2454–24&31

FONTOS: A terméken végrehajtott engedély nélküli módosítások érvényteleníthetik az EMC és vezeték nélküli előírásoknak való megfelelést, ezáltal a termék használatára vonatkozó jogosultságot. A termék EMC-megfelelősége szabványnak megfelelő perifériaeszközök és a rendszerösszetevők között alkalmazott árnyékolt kábelek használatával biztosított. A rádiókészülékek, televíziók és egyéb elektronikus eszközök zavarása valószínűségének csökkentése érdekében fontos a szabványnak megfelelő rendszerösszetevők és árnyékolt kábelek használata.
## Tanúsítási információk (SAR)

A készülék megfelel a rádióhullámú kitettségre vonatkozó irányelvek előírásainak.

Az Ön készüléke rádióhullámú adó-vevő. A készülék úgy van kialakítva, hogy ne lépje túl a nemzetközi irányelvek által meghatározott rádióhullámú kitettség mértékét. Ezen irányelveket az ICNIRP független tudományos szervezet dolgozta ki, és korra vagy egészségi állapotra való tekintet nélkül minden személyre érvényes biztonsági határértékeket határoznak meg.

A készülékekre vonatkozó irányelvek egy fajlagos elnyelési tényezőnek (SAR) nevezett mértékegységet használnak. Az ICNIRP irányelvekben meghatározott SAR-határérték 10 gramm szövetre átlagosan 2,0 Watt/kilogramm (W/kg). A SAR-vizsgálatok normál használati testhelyzetben történnek, miközben a készülék minden frekvencián a tanúsítványban meghatározott maximális teljesítménnyel sugároz. A működő készülék tényleges SAR-szintje a maximális értéknél alacsonyabb lehet, mivel a készülék úgy van kialakítva, hogy csak a hálózat eléréséhez szükséges teljesítményszintet alkalmazza.

Jelen berendezés megfelel az Európai Tanács lakosságot érő elektromágneses sugárterhelésre vonatkozó 1999. július 12-i ajánlásának [1999/519/EK].

PocketBook International S.A. Crocicchio Cortogna, 6, 6900, Lugano, Switzerland **Tel**. 0800-187-3003 Tervezte: Obreey Products. Összeszerelés helye: Kína

A készülék az Adobe Systems Incorporated Reader® Mobile technológiáját alkalmazza

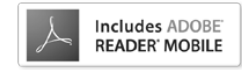